## 대학일자리플러스센터 상담신청 방법 [디쿠톡]

 - 디쿠톡 메인페이지 → 학생지원포털 → 학사 정보 → 하단으로 이동 → 대학일자리플러 스센터 진로취업상담 → 상담 선생님/일자 선택 후 신청완료(신청 한 칸에 15분이니, 최소 30분~60분 신청할 것) → 확인

※ 상담 신청완료 후 예약문자 확인할 것

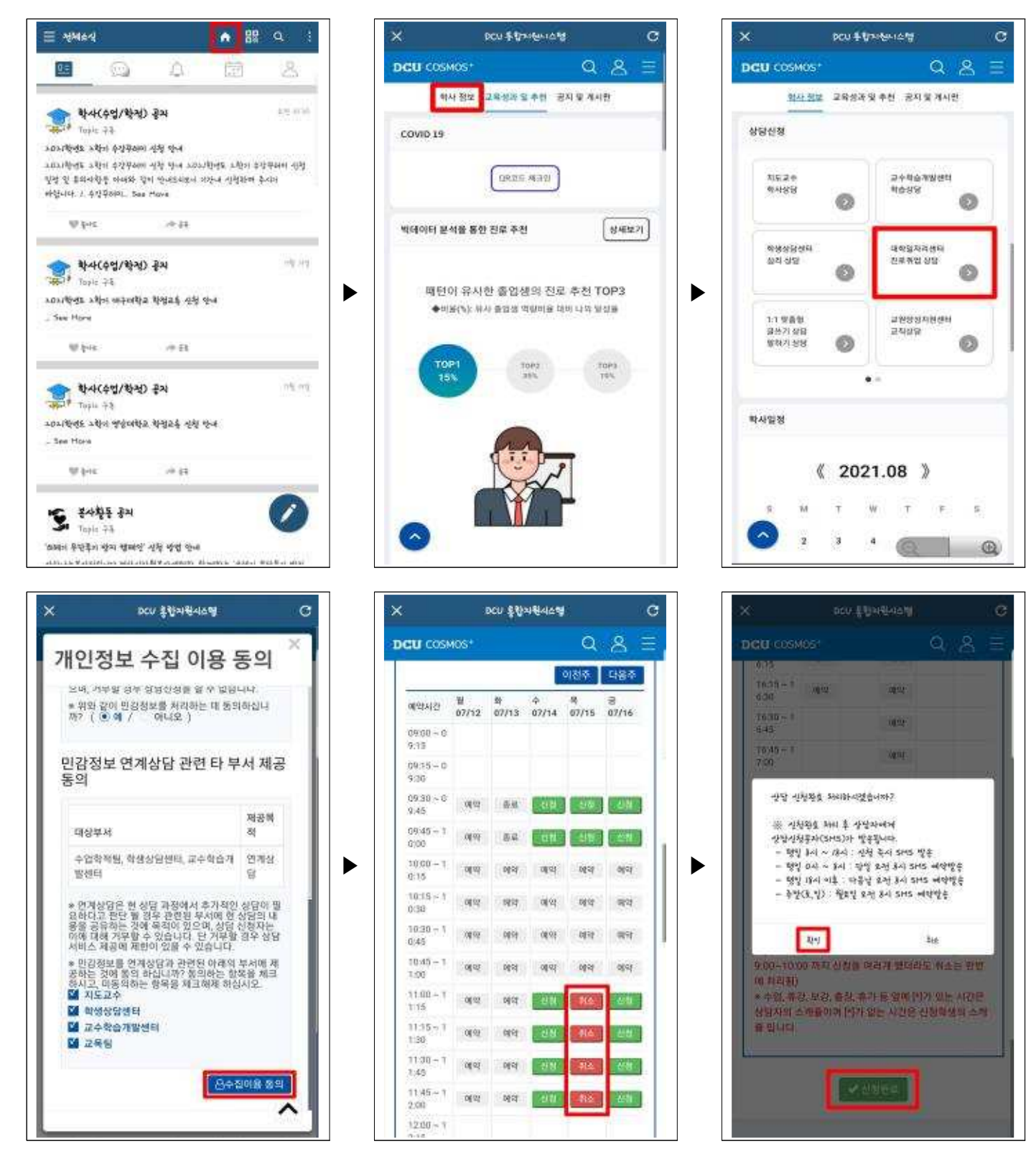

## 대학일자리플러스센터 상담신청 방법 [홈페이지]

 대구가톨릭대학교 메인페이지 → 학생지원포털 → 로그인 → 하단으로 이동 → 대학 일자리플러스센터 진로취업상담 → 상담신청 이유 및 요청사항 작성 → 상담 선생님/일자 선택 후 신청완료(신청 한 칸에 15분이니, 최소 30분~60분 신청할 것) → 확인
※ 상담 신청완료 후 예약문자 확인할 것

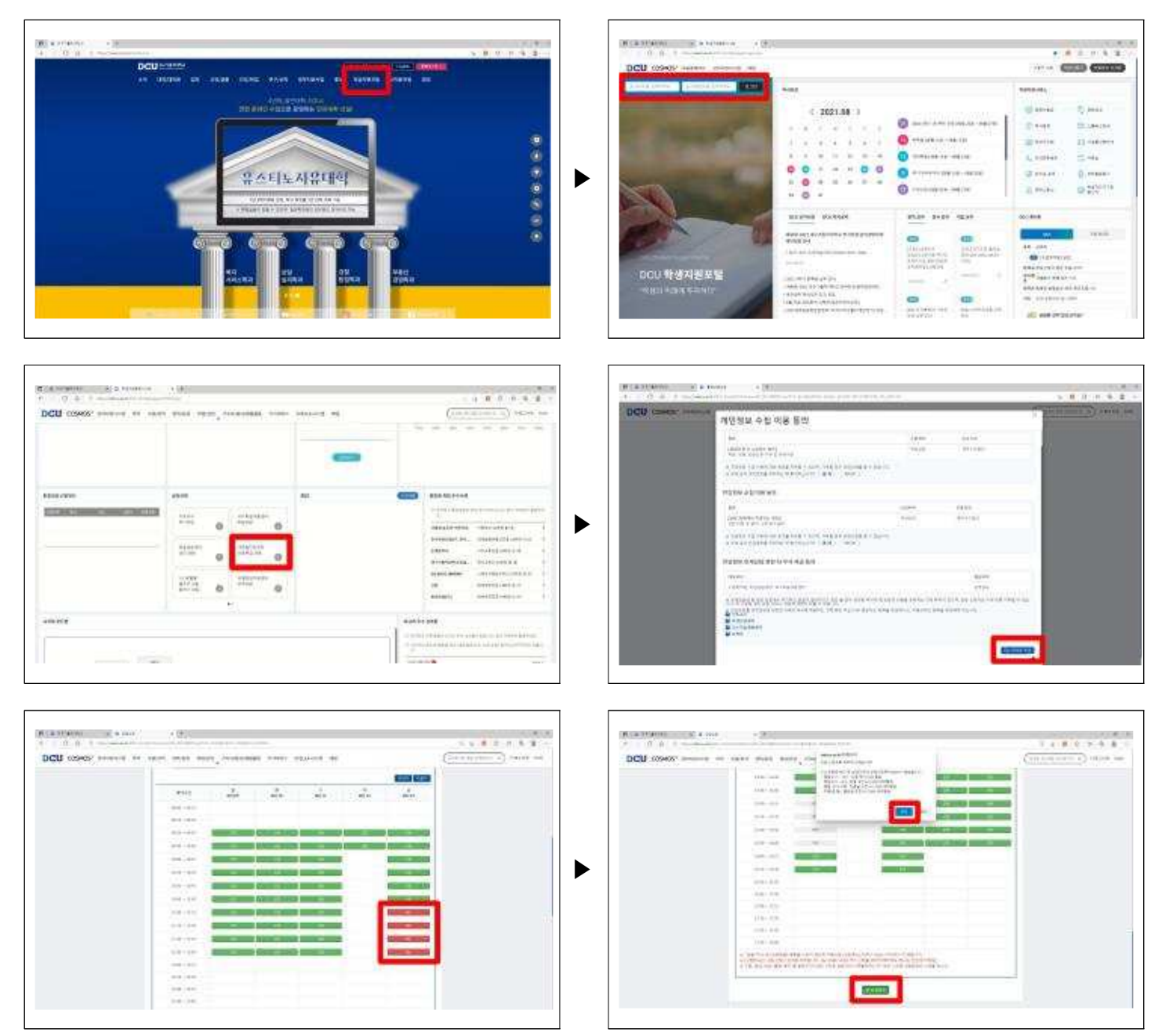

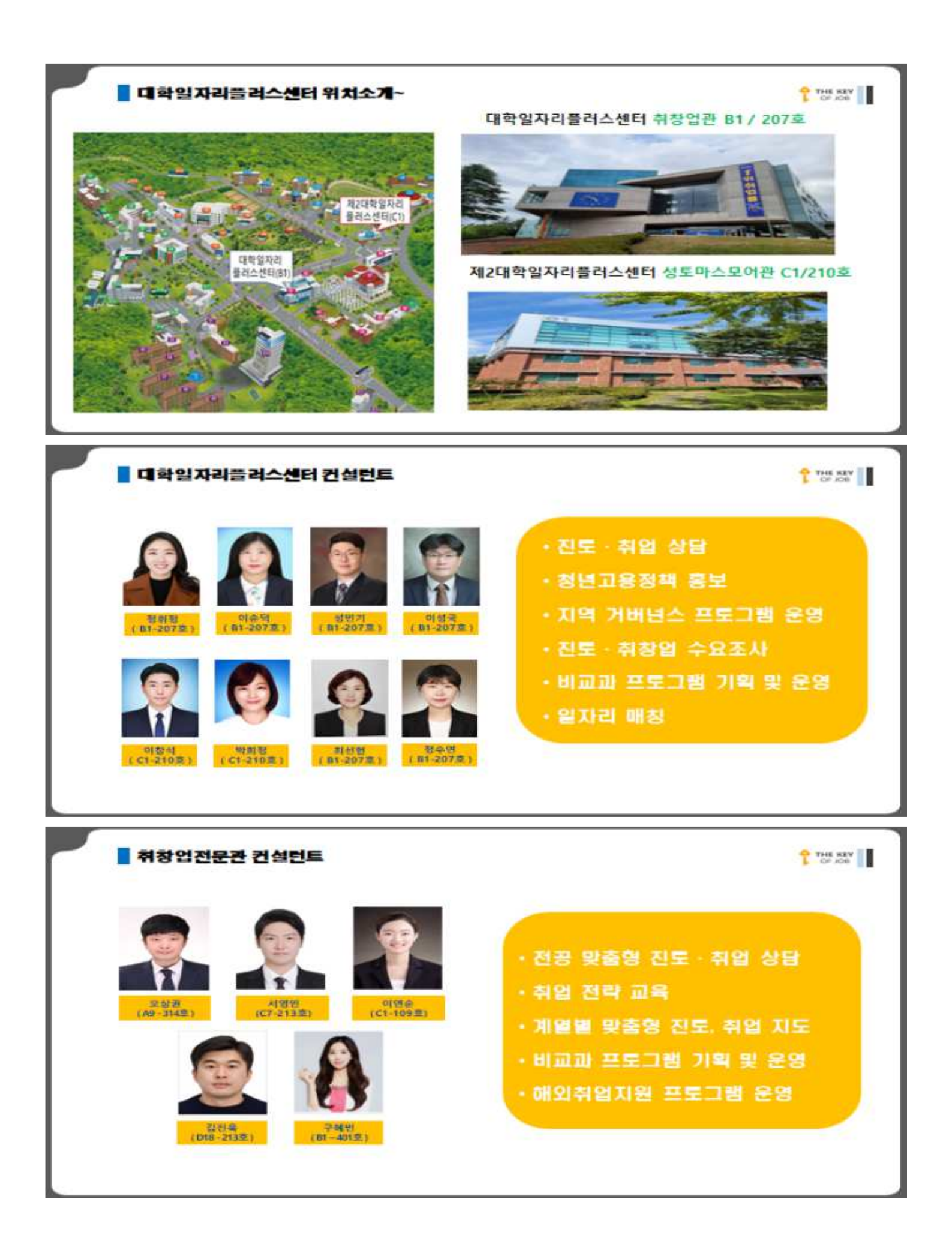

## 대학일자리플러스센터 공지 구독신청 방법 [디쿠톡]

- 디쿠톡 접속 → 좌측 상단의 〓 클릭 → 학사 정보 → Topic구독에서 '모두보기' 클릭 → '진로/취업 공지' 클릭 → '구독 신청' 클릭 → 확인

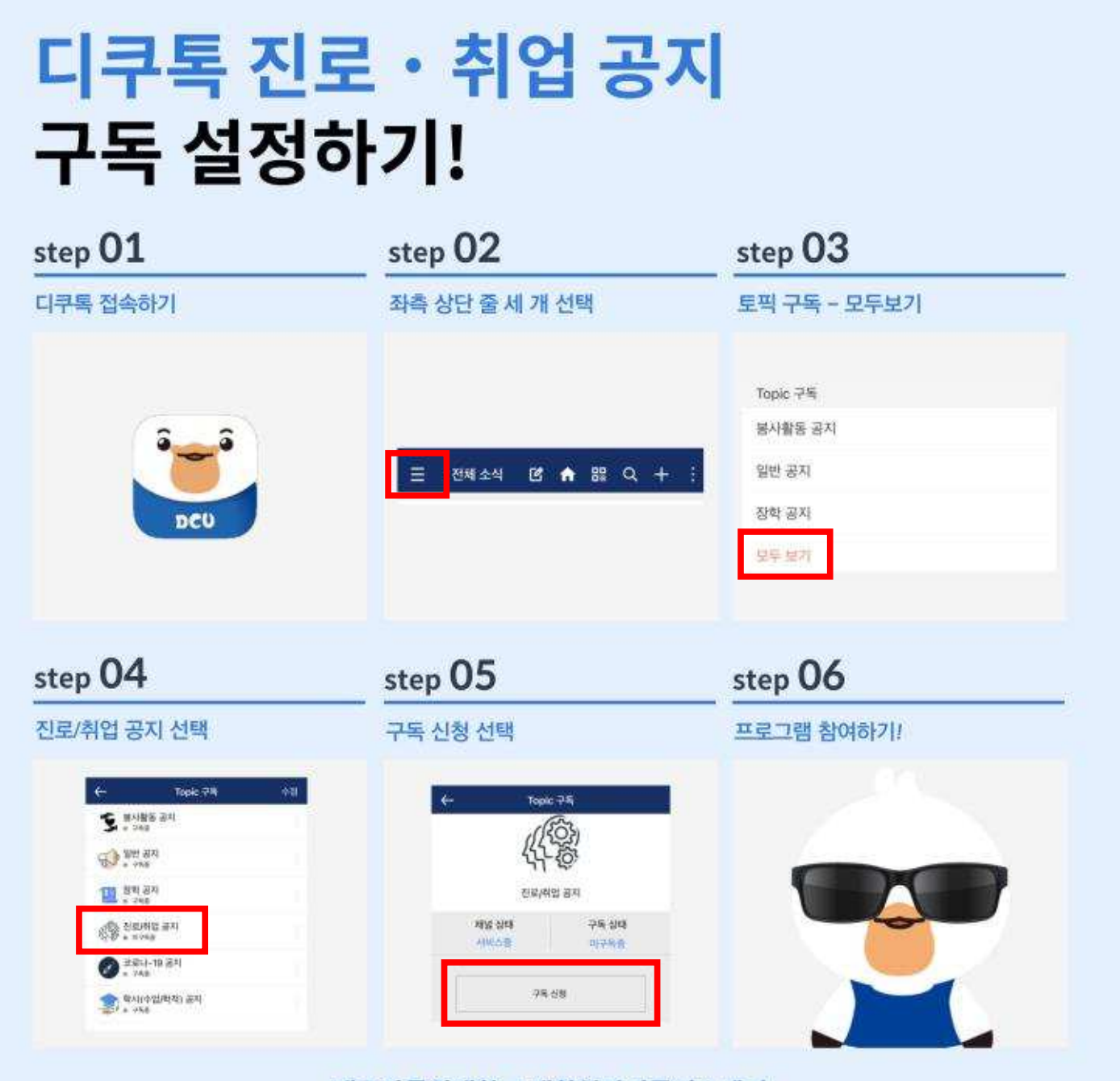

대구가톨릭대학교 대학일자리플러스센터